## Uso delle postazioni di AIS 5 e AULA C

(v. 1.0 del 12/08/2021)

#### Accesso all'aula

- L'accesso all'aula avviene solo in presenza del docente.
- In aula **non è consentito consumare cibi o bevande**, che vanno consumate all'esterno.
- Prima e dopo l'utilizzo della postazione, passare in maniera leggera sulla tastiera un pezzo di carta sul quale è stato spruzzato del disinfettante. Carta e disinfettante sono disponibili all'ingresso dell'aula.
- Occupare solo le postazioni contrassegnate da posto verde.

# Avvio del computer e accesso con nome utente e password

L'accesso alle postazioni avviene **attraverso il Single Sign On** per tutti gli studenti iscritti alla Scuola di Scienze Umane. In questo modo è possibile accedere al PC utilizzando le proprie credenziali istituzionali.

Una volta avviato il computer, digitare le seguenti informazioni:

**Nome utente**: [indirizzo di posta elettronica completo] **Password**: [la stessa password di accesso ai servizi di Ateneo, Moodle, Uniweb, ecc.]

Ad esempio: Nome utente: mario.rossi@studenti.unipd.it Password: [la stessa di Uiweb]

Attenzione. Assicurarsi di conoscere la password prima di accedere al computer. Per motivi tecnici, le credenziali SPID non possono essere utilizzate per accedere al computer. E' possibile attivare le credenziali o resettare la password dimenticata, accedendo al sito <u>https://uniweb.unipd.it/password/index.php/it/</u> da un dispositivo personale

#### Primo accesso al PC

La prima volta che si utilizza una postazione, viene creato un profilo utente. Per questo motivo la procedura di primo accesso potrebbe essere rallentata. **Si consiglia di accendere il computer appena preso posto**.

#### Uso delle aule durante le lezioni

Le postazioni sono dotate dei seguenti software:

- Microsoft Office
- Libre Office
- Browser per la navigazione internet (Microsoft Edge, Mozilla Firefox, Google Chrome)
- Zoom
- Utilità di sistema (7-Zip per comprimere/decomprimere file, Adobe Reader e pdf24 per i pdf, TeamViewer per il supporto da remoto in caso di malfunzionamenti della postazione)

#### Laboratorio virtuale

Il resto della dotazione software è disponibile attraverso la tecnologia VDI (Virtual Desktop Infrastructure). Software particolari utilizzati a lezione potrebbero essere installati su computer virtuali ai quali si accede attraverso VMWare Horizon Client. L'attivazione dei laboratori virtuali è stata richiesta dai docenti interessati e informazioni e documentazione saranno fornite all'occorrenza.

### Uso delle postazioni durante gli esami

A richiesta del docente, è possibile che durante gli esami sia attivo un blocco sulla navigazione in modo da impedire l'accesso alla rete globale. Con l'attivazione del blocco non è possibile utilizzare Zoom.

Se il blocco è attivo, la navigazione è permessa solo:

- **Configurazione A**: Moodle esami, Uniweb, sito Unipd, sito Fisppa, sito di didattica, Easyroom/Easybadge
- **Configurazione B**; Moodle esami, Moodle didattica (Scienze Umane), Uniweb, sito Unipd, sito Fisppa, sito di didattica, Easyroom/Easybadge

E' necessario quindi **digitare l'indirizzo** delle piattaforme Moodle per esteso nel campo indirizzo del programma di navigazione utilizzato, perchè non possibile cercarlo su Google. Gli indirizzi da digitare sono:

- Moodle esami: https://esami.elearning.unipd.it
- Moodle didattica: https://elearning.unipd.it/scienzeumane/
- Uniweb: <u>https://uniweb.unipd.it/Home.do</u>
- Sito Unipd: https://www.unipd.it
- Sito Fisppa: https://www.fisppa.unipd.it
- Sito didattica: <u>https://didattica.unipd.it</u>
- Easyroom/Easybadge: https://gestionedidattica.unipd.it/login.php?\_lang=en

**Attenzione**. Durante l'attivazione del blocco, il computer potrebbe dare un messaggio di rete non collegata. Prima di segnalare al docente il malfunzionamento, provare ad accedere ad uno di questi siti.